IP CAMERA

# MANUAL CZ

IPC360

25.2.2020

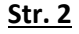

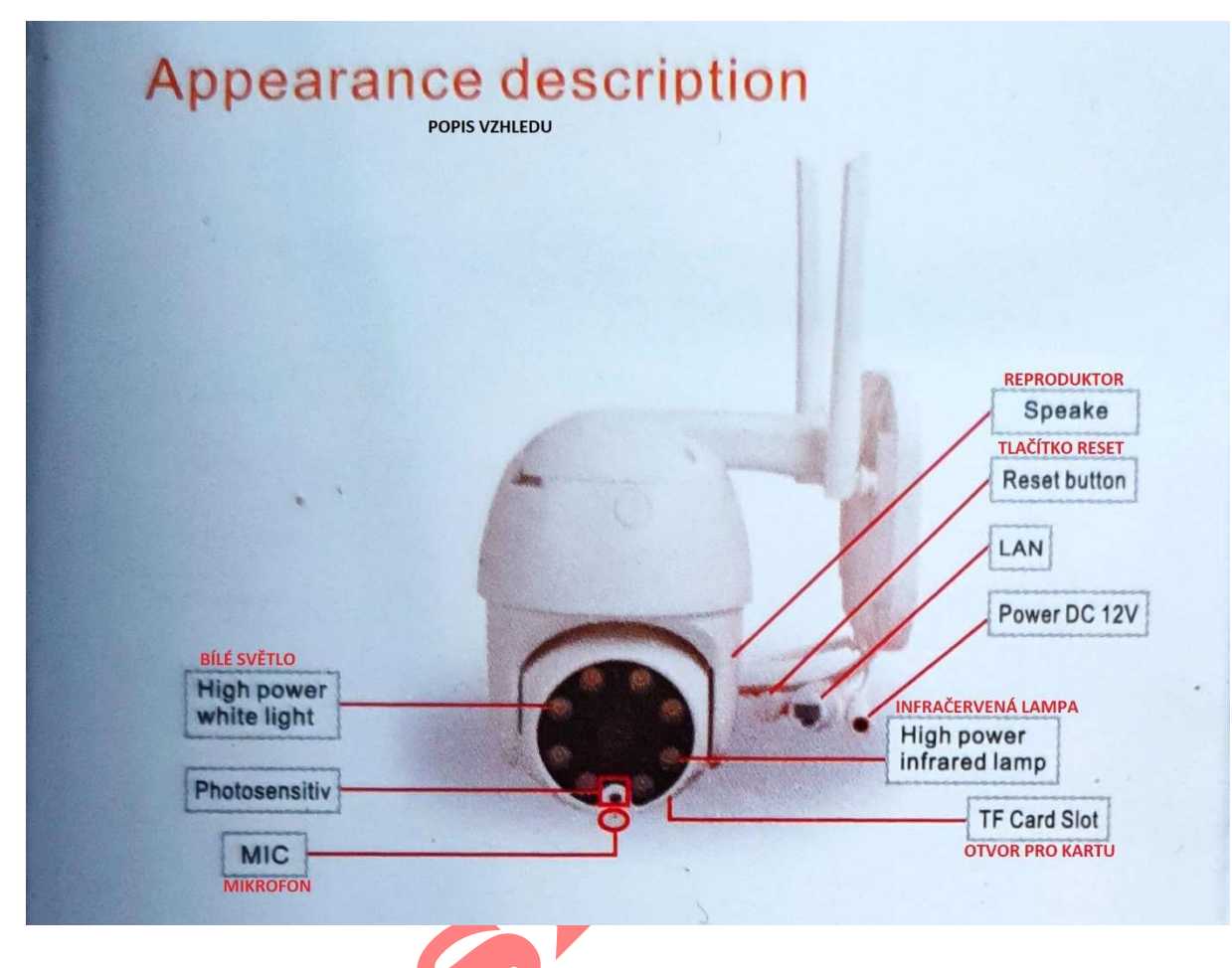

| Obsah              |        |
|--------------------|--------|
| Kontrolka          |        |
|                    | (      |
|                    | -      |
|                    | :<br>I |
| Tlačítko reset     |        |
| TE atuar are kartu |        |
| TF OLVOT PTO KATLU | (      |
| Napájecí port      | I      |
| Ethernet port      |        |

#### Popis

Červené světlo svítí: kamera je nabitá

Červené světlo bliká: počkejte, než se uživatelé přidají k zařízení

Zelené světlo svítí: chybí přístup k internetu

Zelené světlo bliká: kamera je online a uživatel si může video prohlédnout

Stiskněte tlačítko reset (nebo použijte resetovací špendlík) po dobu 2-3 sekund, zařízení se poté vrátí do továrního nastavení a restartuje se

Podpora místního úložiště TF CARD (Max. 128 G). Pokud vložíte TF CARD, nejprve ji, prosím, spusťte.

DC 12V

10M/100M přizpůsobivý Ethernet port (jednotlivé modely nemají toto rozhraní)

#### <u>Str. 3</u>

## Stáhněte si aplikaci

Naskenujte QR kód uvedený níže nebo vyhledejte "IPC360" v obchodě s aplikacemi a stáhněte si aplikaci (APP).

Poznámka: Pokud naskenujete QR kód pomocí telefonů s operačním systémem Android, musíte jej po naskenování otevřít v prohlížeči.

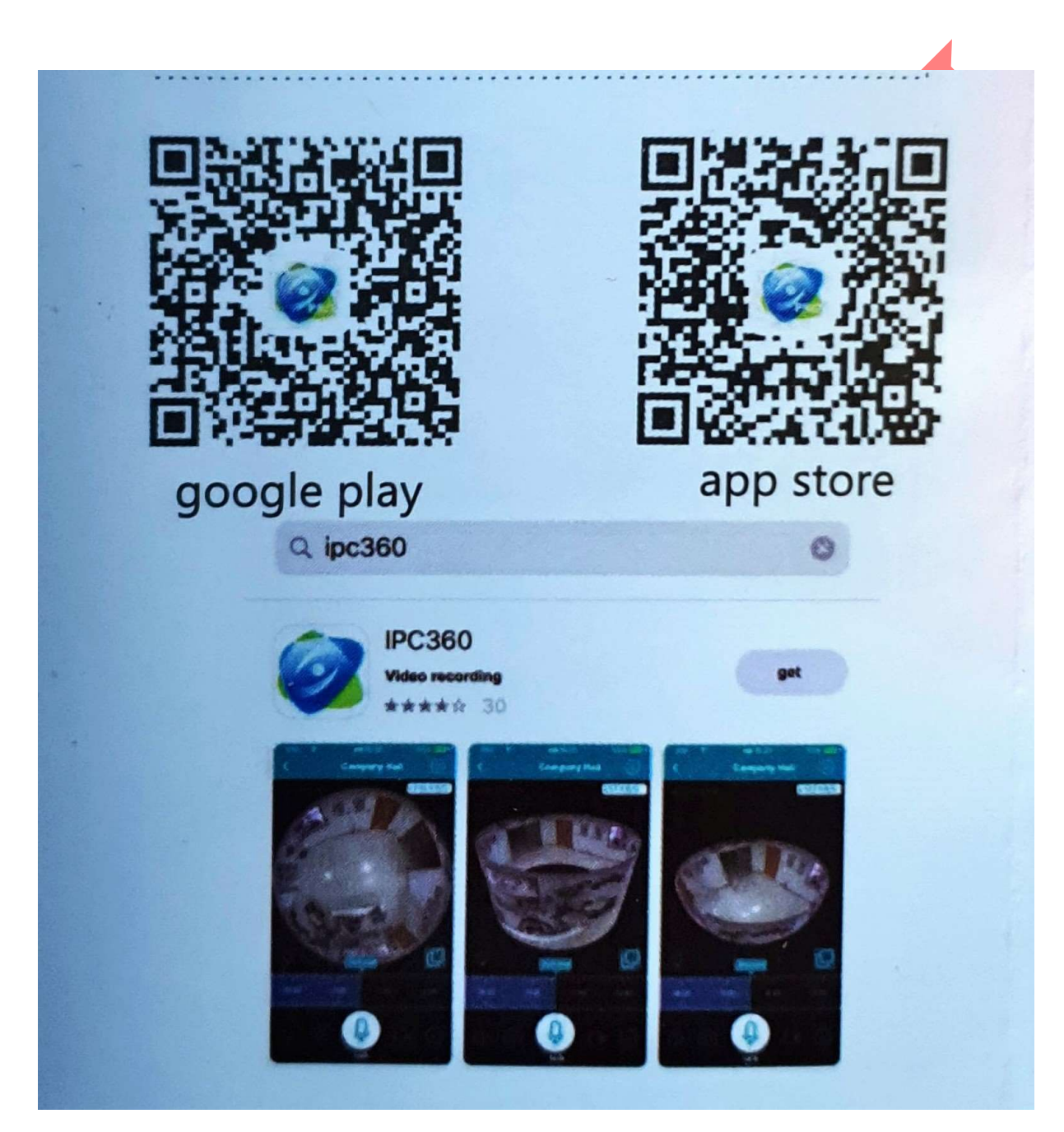

#### <u>Str. 4</u>

#### **Registrace uživatele**

Klikněte na "Sign up" (zaregistrovat se) a následujte pokyny k dokončení registrace účtu v aplikaci. V současné době není registrace telefonního čísla podporována v jiných regionech kromě pevninské Číny; uživatelé v jiných regionech mohou použít e-mail k registraci. Heslo v délce 6-16 znaků by mělo kombinovat písmena a číslice, přičemž by mělo obsahovat jak velká, tak malá písmena.

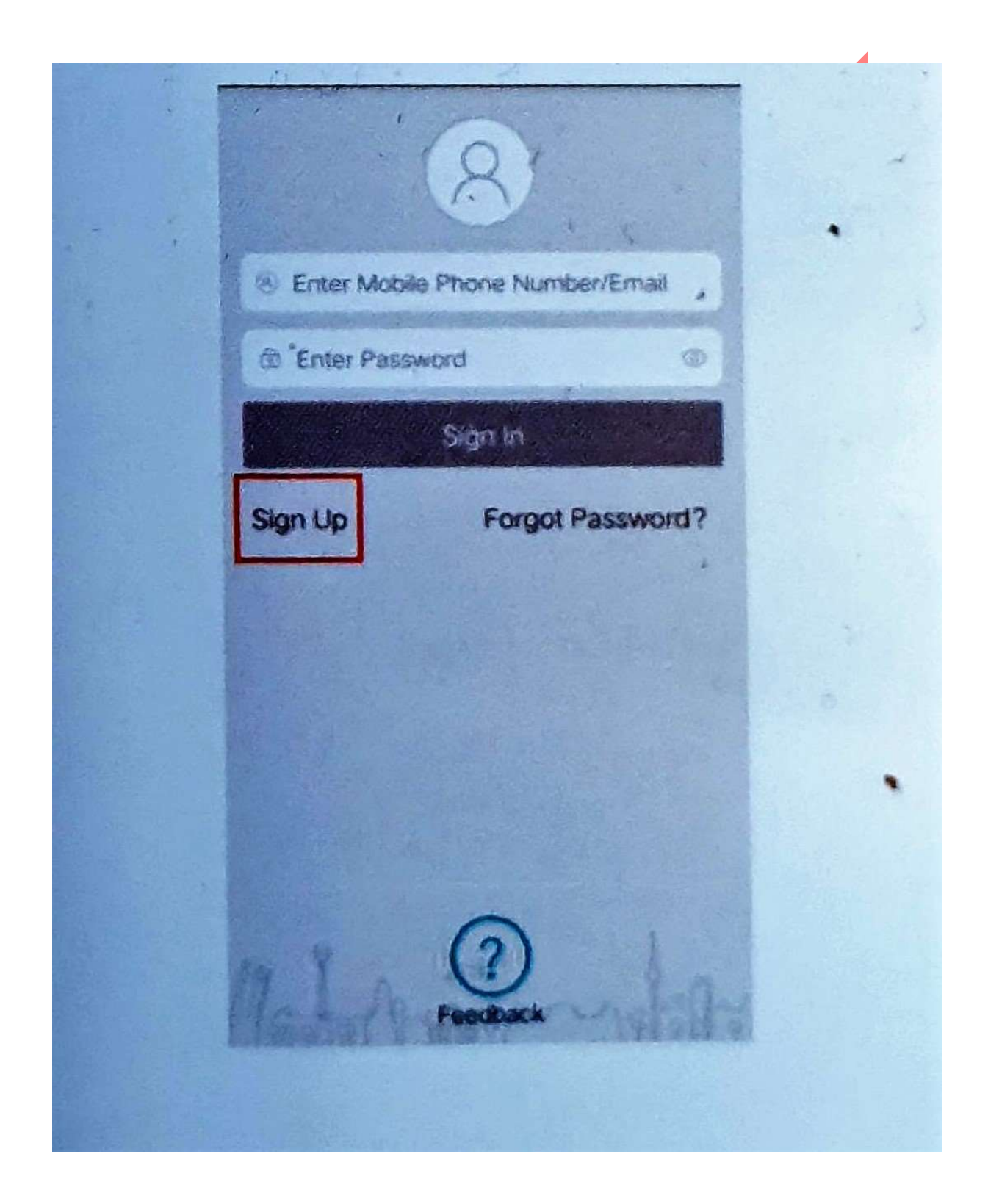

#### <u>Str. 5</u>

## Zapnutí zařízení

1. Zapojte kameru k napájení

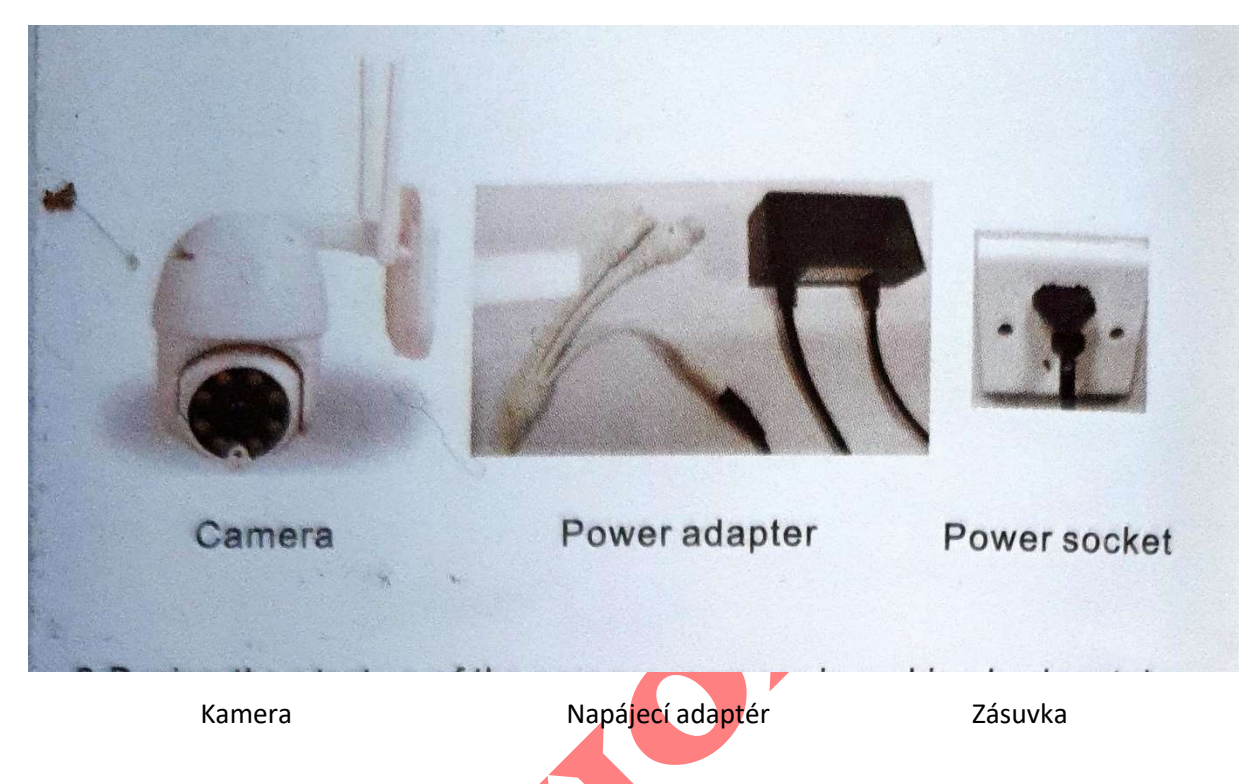

2. Během spouštění kamery se kamera otáčí horizontálně a vertikálně; ujistěte se, že zařízení vydá "Di-Di" zvuk. Kamera je aktivována a lze ji přidat. (Pokud zařízení nevydá "Di-Di" zvuk, musíte jej ručně resetovat. Stiskněte tlačítko resetu nebo použijte resetovací špendlík, a to po dobu 2-3 sekund. Když uslyšíte "Di-Di" zvuk, je kamera úspěšně resetována a lze ji přidat".)

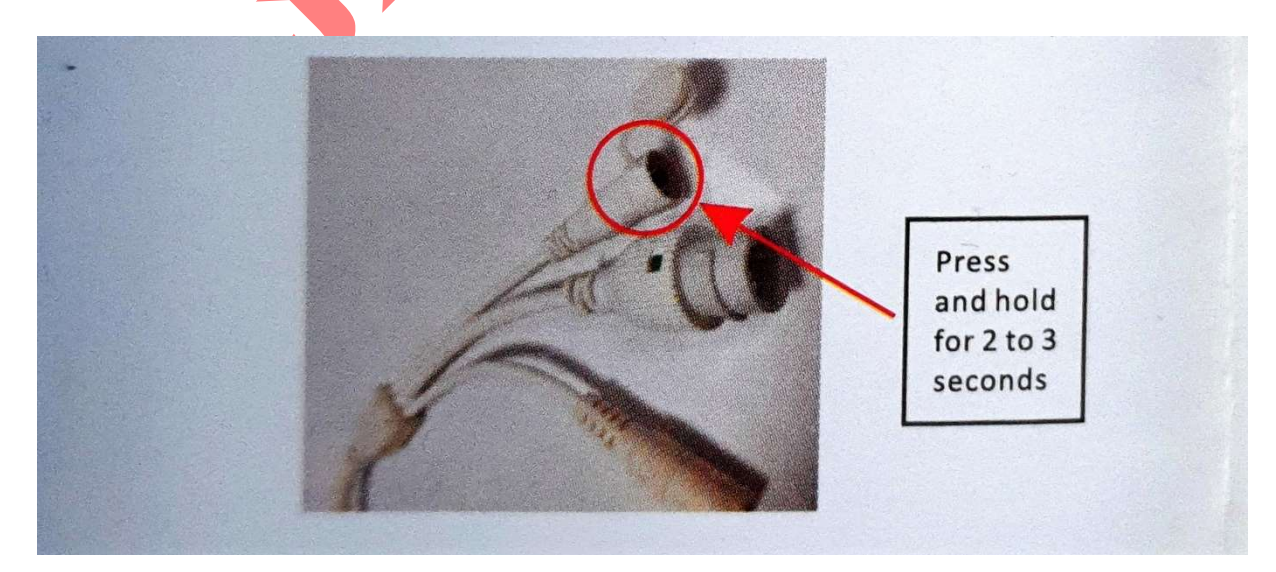

Stiskněte a podržte po dobu 2-3 sekund.

#### <u>Str. 6</u>

#### Přidání kamery

1. Ujistěte se, že se váš telefon může připojit k 2,4G Wi-Fi a že připojení Wi-Fi je v dobrém stavu. (Aktuálně kamera nepodporuje 5G Wi-Fi.)

2. Otevřete aplikaci "IPC360". Zadejte svůj zaregistrovaný účet a heslo, klikněte na "Přihlásit se" a po úspěšném přihlášení by se mělo objevit hlavní rozhraní vašeho zařízení. Klikněte na "+" v pravém horním rohu, pokud chcete přidat zařízení. Vyberte typ zařízení (kamera) a zobrazí se dva způsoby, jak ji přidat (bezdrátový režim nebo režim s kabelovým připojením.)

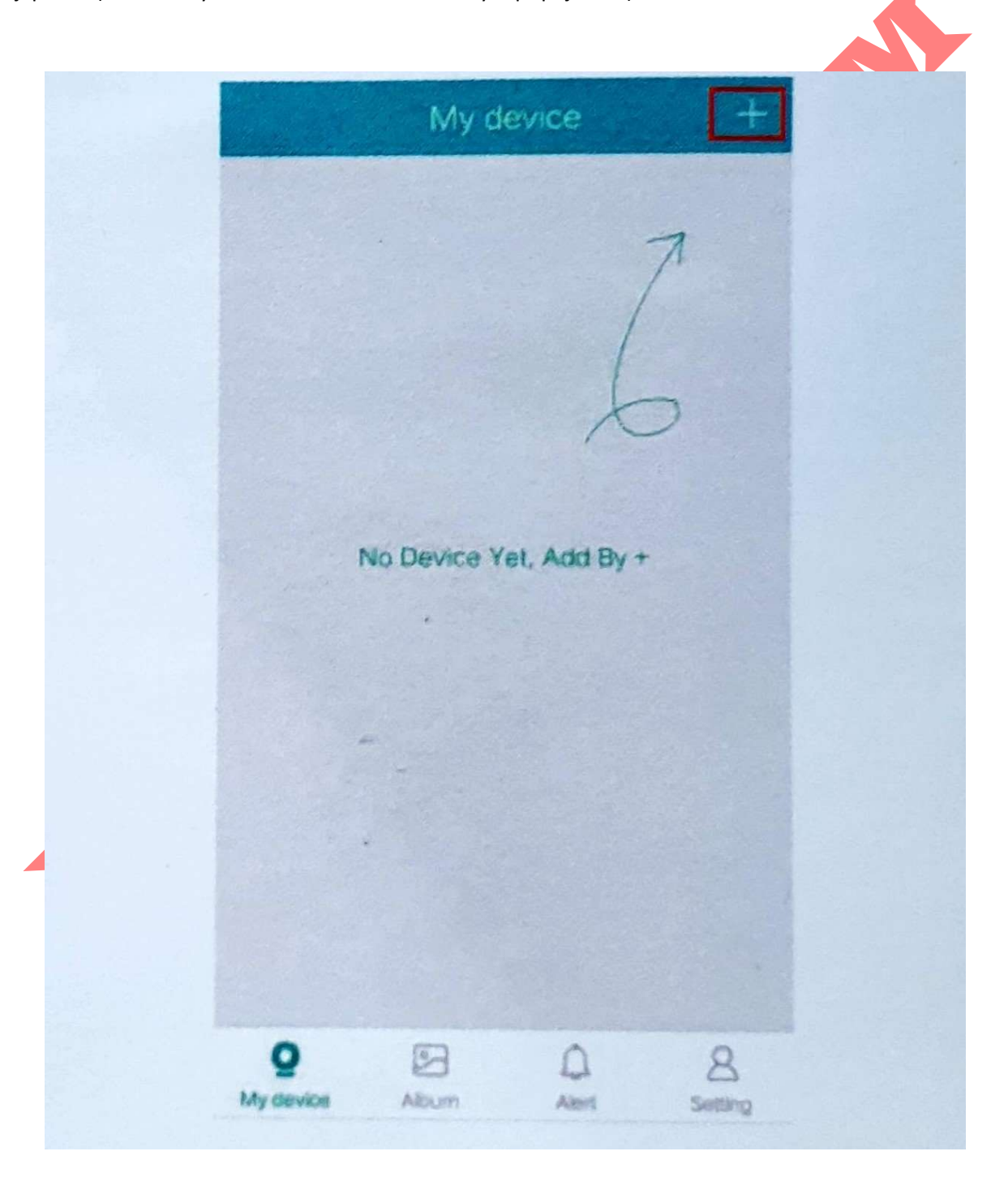

#### <u>Str. 7</u>

## Bezdrátové připojení

1. Klepněte na bezdrátový režim, ověřte, zda kontrolka kamery bliká červeně (pokud červené světlo normálně svítí, stiskněte tlačítko RESET (nebo použijte resetovací špendlík) po dobu 2-3 sekund, než uslyšíte "Di-Di" zvuk nebo uvidíte, jak červené světlo bliká.), klikněte na Next (další).

2. Zadejte Wi-Fi účet a heslo aktuálně připojené k telefonu, zvolte svou zemi a region. Klikněte na Next, zvyšte hlasitost telefonu a přibližte se ke kameře, abyste ji nakonfigurovali. Jakmile během konfigurace kamery uslyšíte zvuk "Ding-Dong" a poté uslyšíte "camera is ready" (kamera je připravená), je konfigurace dokončena a můžete svoji kameru pojmenovat.

3. Klikněte na "Try Now" (vyzkoušet), čímž vygenerujete panoramatickou navigační mapu s 15 značkami umístění. (Klikněte na místo ve vygenerované panoramatické mapě a rychle a přesně vyhledejte místo, které chcete vidět.)

Poznámka: Pokud je bezdrátová síť slabá, zkuste, prosím, kabelový režim.

E.S.

#### <u>Str. 8</u>

## Kabelové připojení

#### (Jednotlivé modely tuto funkci nemají)

1. Klikněte na Kabelový režim, ověřte si, zda kontrolka kamery bliká červeně (pokud červené světlo normálně svítí, stiskněte tlačítko RESET (nebo použijte resetovací špendlík), a to po dobu 2-3 sekund, než uslyšíte "Di-Di" zvuk nebo uvidíte, jak červené světlo bliká.), podívejte se na tříbodovou nápovědu v Network Configure (konfigurace sítě) rozhraní, klikněte na "Connection Complete, Next" (připojení bylo dokončeno, další", abyste se dostali do vyhledávacího rozhraní kamery.

2. Klikněte na hledanou MAC adresu kamery, zadejte údaje o kameře a klikněte na Přidat tuto kameru. Jakmile během konfigurace kamery uslyšíte "Ding-Dong" zvuk a poté uslyšíte "camera is ready" (kamera je připravena), je konfigurace hotová a můžete svoji kameru pojmenovat.

3. Klikněte na "Try Now" (vyzkoušet), čímž vygenerujete panoramatickou navigační mapu s 15 značkami umístění.

Konfigurace sitě

Následujte pokyny k zapojení síťového kabelu do LAN portu.

Zapojte druhý konec kabelu ke kameře.

Ujistěte se, že kamera a telefon jsou připojeny ke stejnému routeru.

Připojení bylo dokončeno.

## **APP** function introduction

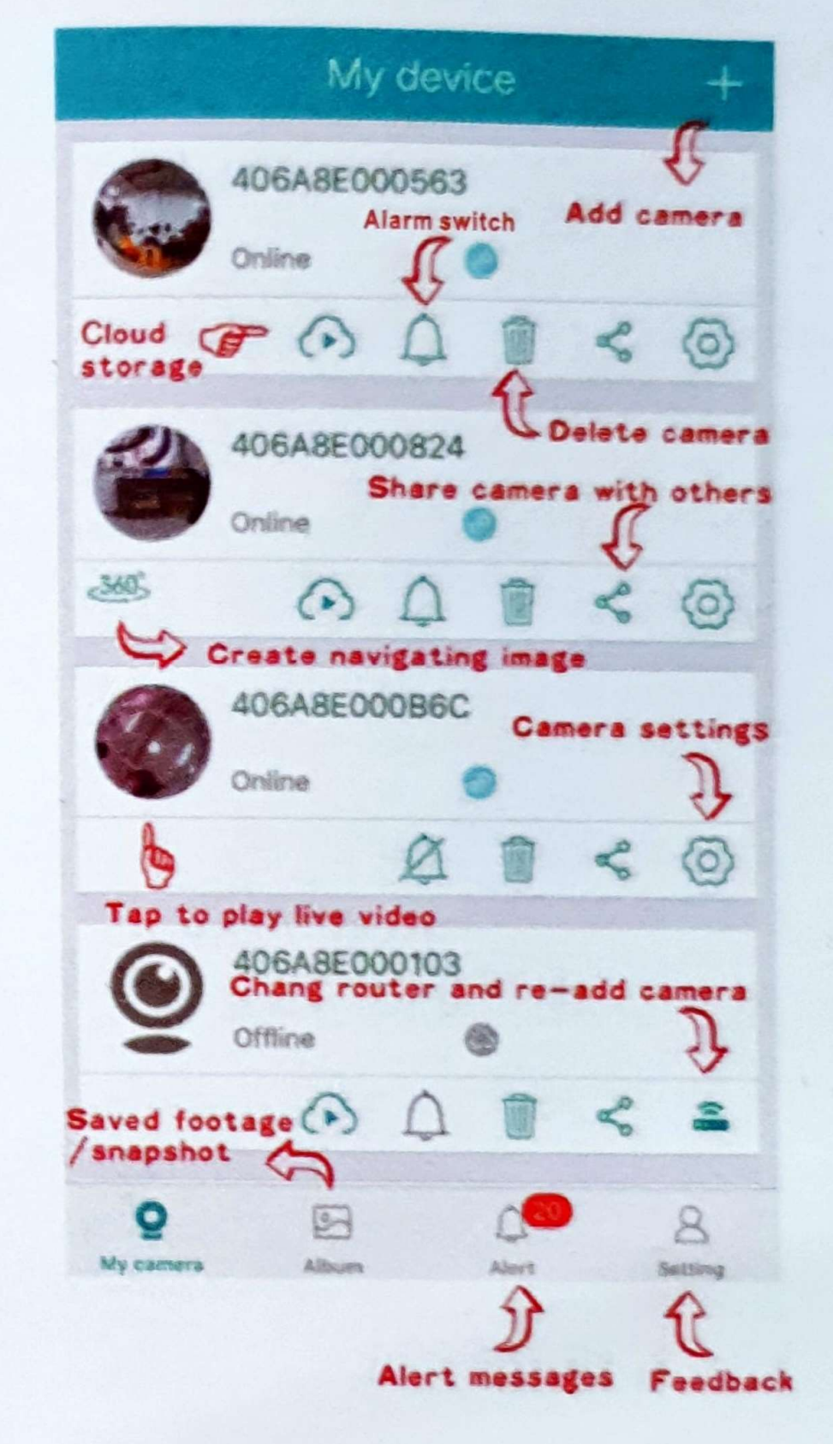

#### Panoramatická fotografie a 3D navigace

Funkce 3D navigace se odpoutává od omezení spočívajícího v pouhém otáčení zařízení, a to díky funkci posouvání obrazu prstem. Díky tomu uživatel rychle a přesně najde požadovanou pozici, uvědomí si nízké provozní zatížení, vysokou přesnost, rychlé, pohodlné a skvělé zážitky a doopravdy uskuteční představu, že získá přesně to, na co klikne.

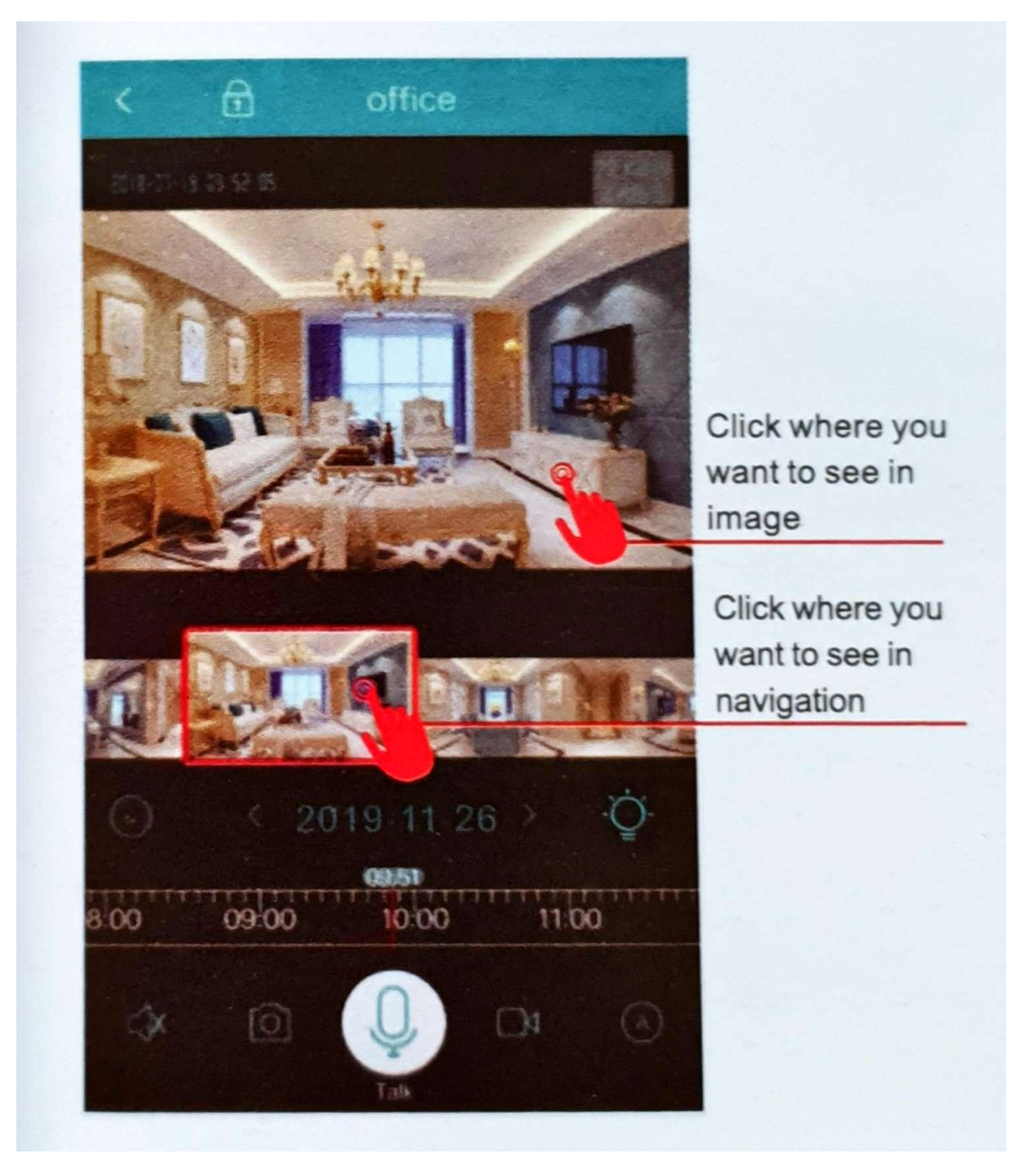

Klikněte na místo, které chcete vidět na obrázku.

Klikněte na místo, které chcete vidět v navigaci.

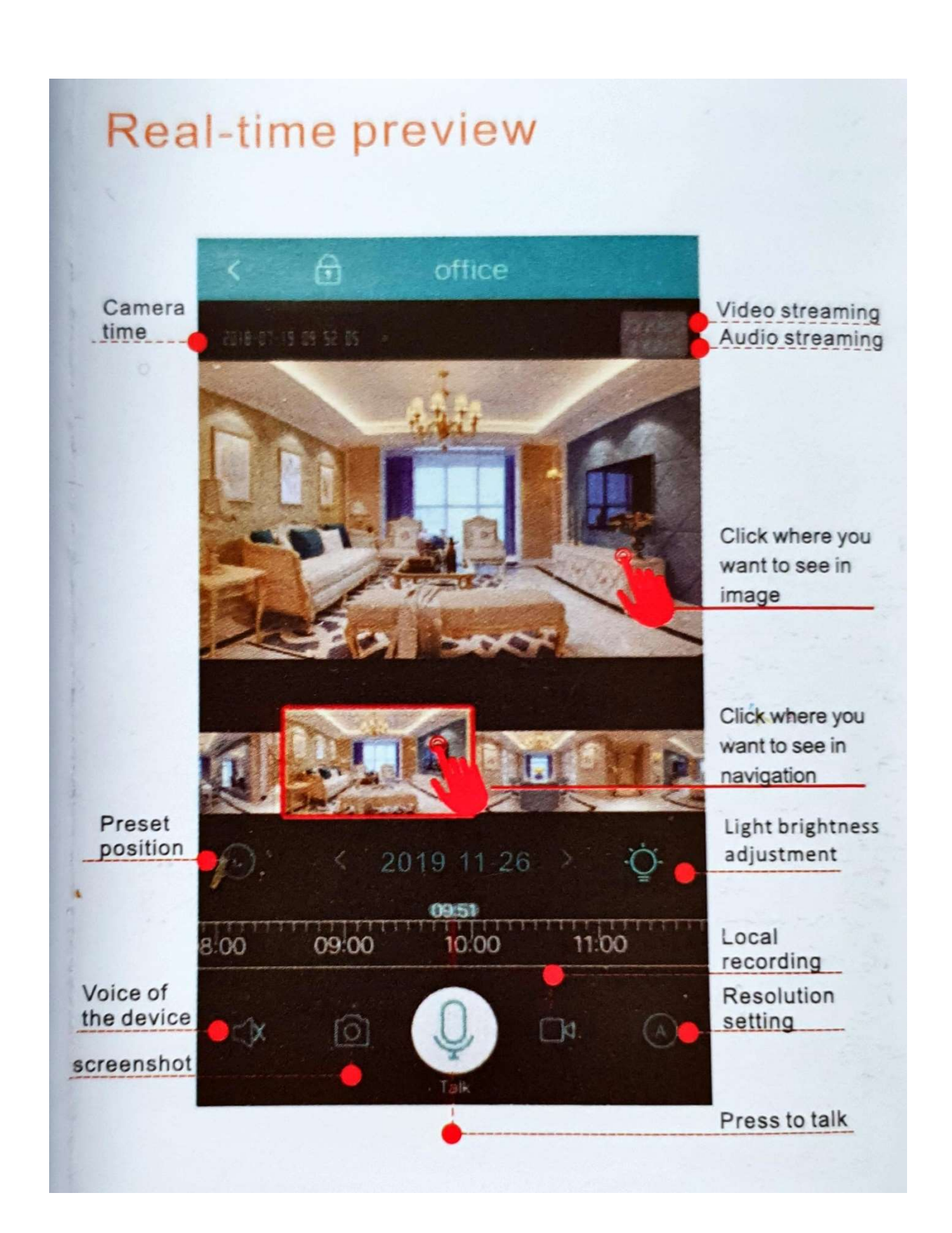

#### <u>Str. 12</u>

#### Mnohonásobné šifrování videa

Video bylo zpracováno za pomocí několika bezpečnostních metod šifrování, aby bylo ochráněno vaše soukromí.

- 1. Výchozí šifrování.
- 2. Nastavení kamery nastavení šifrování vlastní šifrování a nastavení hesla.

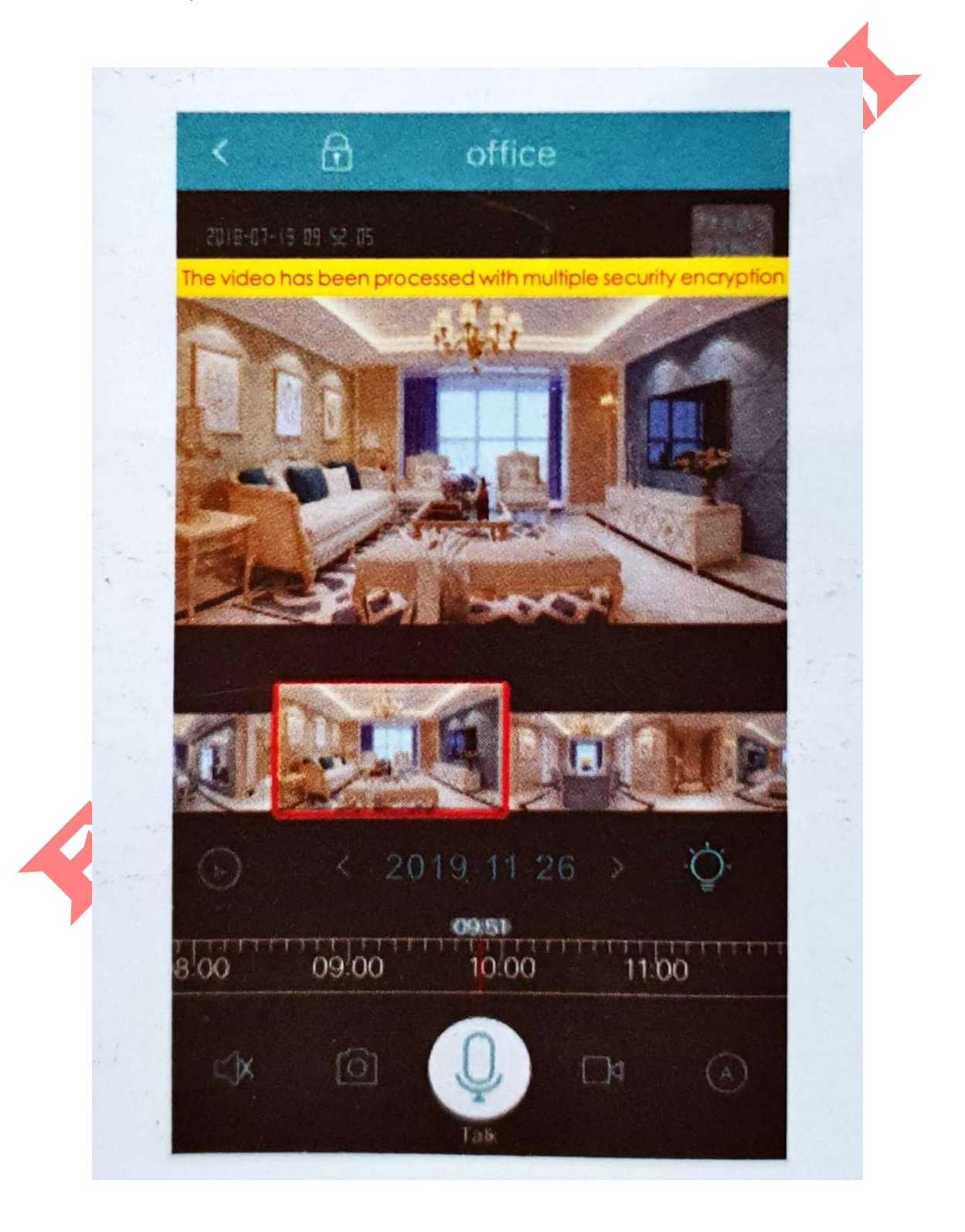

#### <u>Str. 13</u>

## Přehrávání varování

Klikněte na (ikona), čímž vstoupíte do výstražného rozhraní. Je-li do kamery vložena TF karta, uživatel může stáhnout a zobrazit si výstražné obrázky; zařízení jinak pouze zasílá výstražné zprávy, ale uživatel si nemůže obrázek stáhnout. Při každém spuštění poplachu se nahraje poplašné video v délce až 30 sekund a alarm se spouští každých 90 sekund.

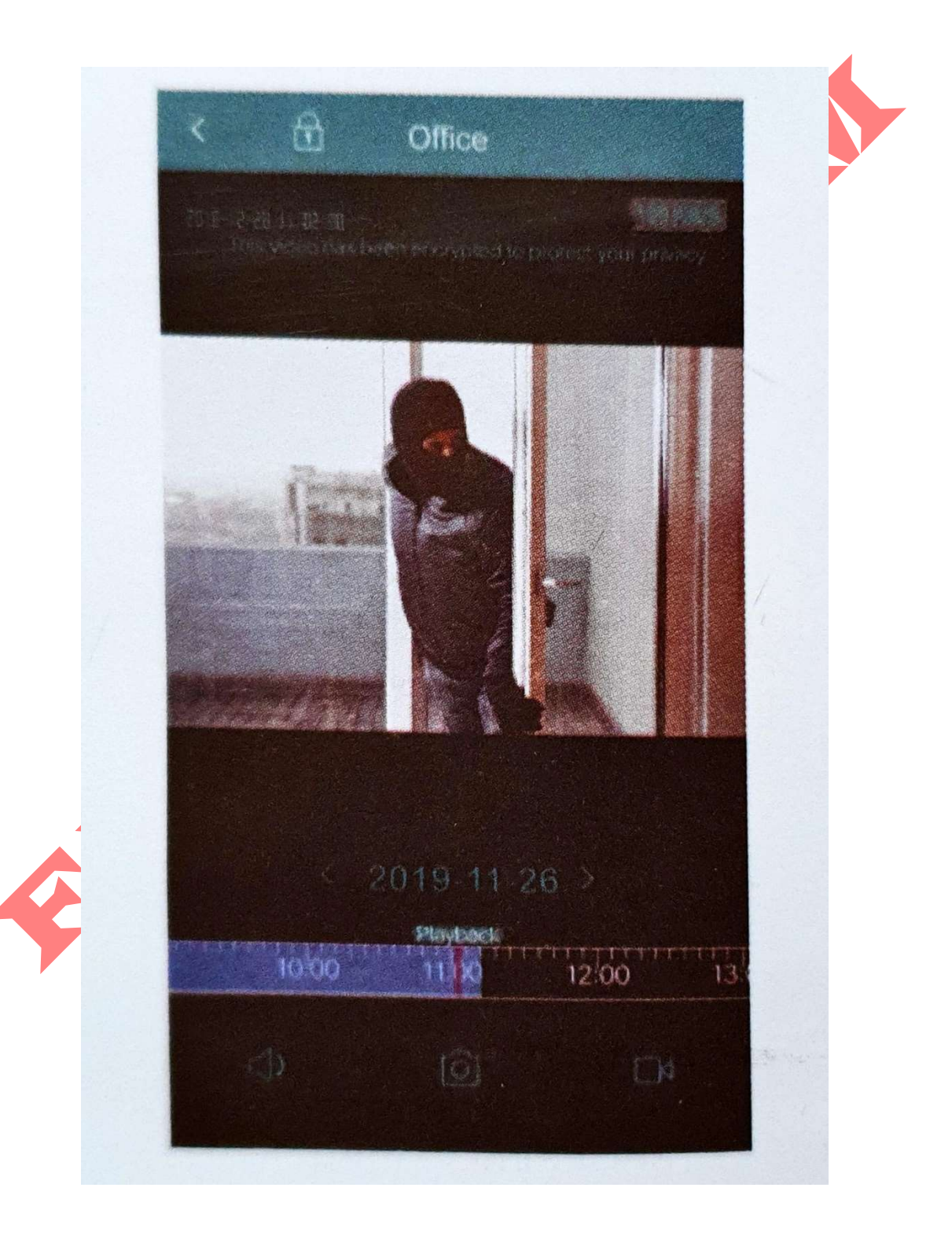

## Horké tipy

- Kamera aktuálně podporuje pouze 2,4GHz Wi-Fi síť. Pokud není k dispozici žádná 2,4GHz síť, zkuste, prosím, kabelové připojení.
- Kamera podporuje TF karty od 8G do 128G. Před použitím TF kartu naformátujte. Uživatel by měl nejprve vložit kartu a poté zapnout napájení.
- TF karta musí být vložena a vyjmuta, jen pokud je zařízení vypnuté. Videosoubor na TF kartě běžně zobrazí modrý pruh, pokud se žádný modrý pruh nezobrazí, zkontrolujte, prosím, zda je TF karta v pořádku a kartu vypněte a znovu připojte.
- Video bude nahráváno do smyčky a uloženo na TF kartě. Pokud zde není žádná TF karta, můžete video nahrát ručně do alba aplikace kliknutím na tuto ikonu.
- Cloudové úložiště může ukládat pouze videa s detekcí pohybu.

## FAQ

Otázka: Proč čas na kameře ukazuje 1. 1. 2000?

**Odpověď**: Jedná se o výchozí tovární čas. Po připojení k internetu se kamera automaticky synchronizuje s internetovým připojením. Vyčkejte, prosím, trpělivě.

Otázka: Chtěl bych se podívat na předchozí video, co mám přesně udělat?

**Odpověď**: Kamera může ukládat a znovu přehrávat video, pouze pokud je vybavena TF kartou. Pokud je kamera vypnuta, vložte TF kartu do k tomu příslušného otvoru, znovu ji zapněte, natáhněte časovač a na modrém panelu souborů zvolte časový bod, který se má znovu přehrát. Pokud je přehrávání přerušeno nebo na aktuální pozici není žádný soubor k přehrání, bude automaticky přehrán další videosoubor. (Potvrďte, prosím, že čas v levém horním rohu kamery byl synchronizován s aktuálním časem; pokud čas není sladěn, uživatel se nemůže podívat na předchozí video, dokud čas nebude synchronizován).

Otázka: Jak dlouho cloudové úložiště ukládá poplašné nahrávky?

**Odpověď**: Poplašné video s detekcí pohybu je uloženo na cloudu. V případě, že ukládáte pomocí cloudového úložiště, zvolte 7denní nebo 30denní smyčku, což znamená, že kamerový videozáznam nahraný na cloudové úložiště lze shlédnout za 7 dní nebo 30 dní, počínaje 8. nebo 31. dnem, což překryje video z prvního dne atd.

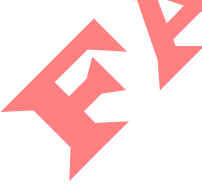

## Prohlášení o záruce

Milí uživatelé,

Děkujeme, že používáte naše produkty. Přečtěte si, prosím, pozorně následující podmínky, než produkt nainstalujete.

1. Záruční doba je jeden rok od data zakoupení. V rámci záruční doby se naše společnost zdarma vypořádá s problémy způsobenými špatnou kvalitou výrobku při jeho normálním používání.

2. Následující případy jsou nad rámec záruky:

- Jakékoli poruchy nebo závady způsobené nesprávným provozním prostředím nebo provozem.

- Jakékoli poruchy nebo závady způsobené nesprávnou instalací, nesprávným použitím, neoprávněnou údržbou, opravou, nehodou, vyšší mocí nebo jinými vnějšími faktory.

- Jakékoli poruchy nebo závady způsobené používáním produktu, softwaru nebo součástky od třetích stran.

- Produktu vypršela záruční doba.

- Čárový kód produktu nelze identifikovat nebo je nesprávně přiřazen.

- Poruchy nebo poškození, které nevyplývá z konstrukčních, technologických, výrobních a jakostních problémů produktu.